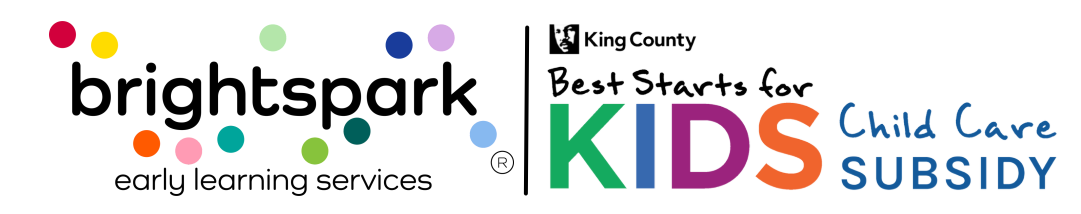

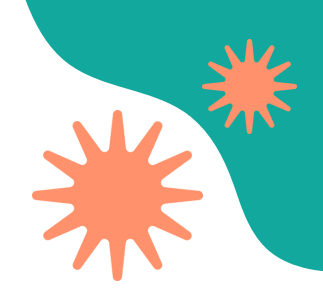

### How to Log into the BridgeCare Provider Portal

This guide shows how to log into the BridgeCare Provider Portal.

We've created your account for you—no need to sign up yourself.

## To go to the Provider Portal in BridgeCare, <u>click here</u>.

#### First Time Logging In

- 1.Go to the portal link
- 2. Click "Request one-time login code link"
- 3. Enter your email address
- 4. Click "Submit"
- 5. Check your email for a one-time code or login link (it may take a few minutes to receive the code)
- 6. Enter the code (or click the link)
- 7. Create a password
- 8. You'll also be asked to add your phone number (this is optional):

You can skip it

Or add your phone number to get future notifications

#### Logging In After the First Time

- 1.Go to the portal link
- 2. Enter your email

Choose one:

- 1. Enter your password, or
- 2.Click "Request one-time login code link" to get a code sent to your email
- 3.Enter the code (or click the link in your email)

and you're in!

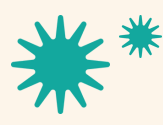

Our mission is to nurture and sustain child-centered, antiracist early learning communities.

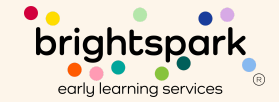

# Logging In to the Portal <u>for the First Time</u>

To go to the Provider Portal in BridgeCare, <u>click here</u>.

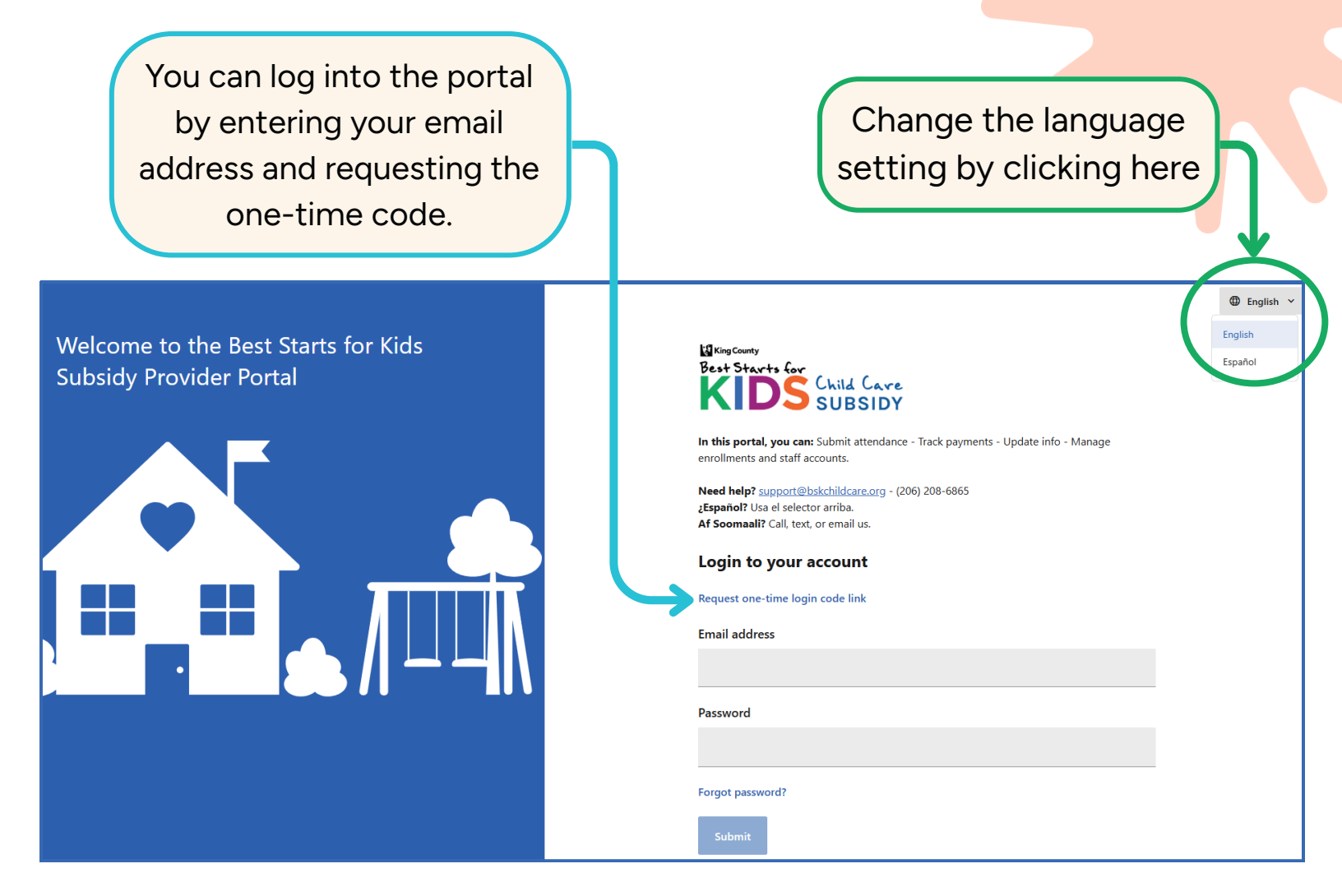

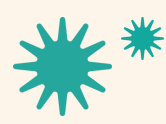

Our mission is to nurture and sustain child-centered, antiracist early learning communities.

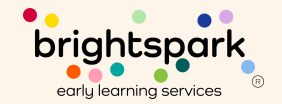

# Logging In to the Portal <u>for the First Time</u>

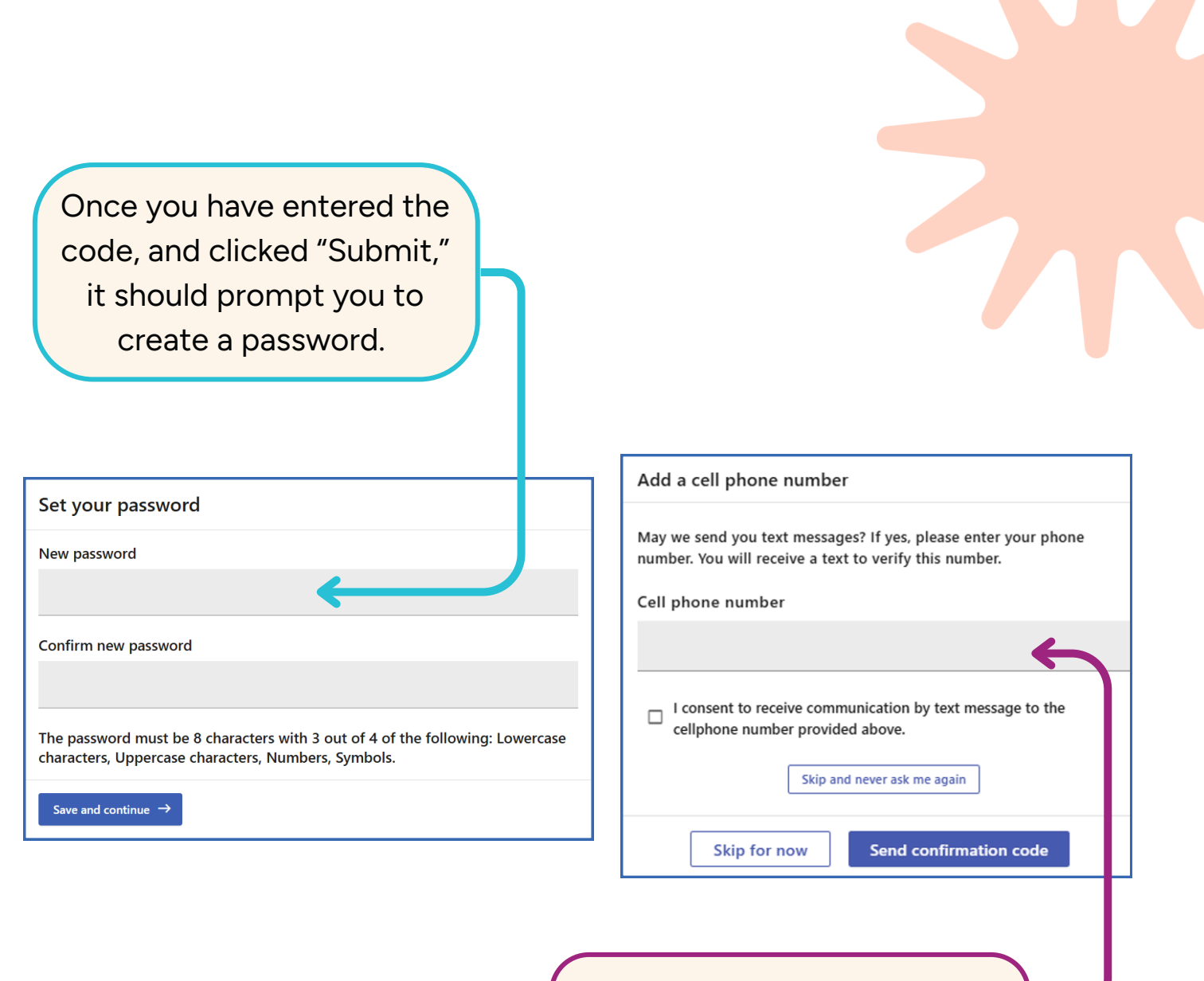

You also have the <u>option</u> to add your phone number.

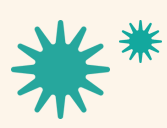

Our mission is to nurture and sustain child-centered, antiracist early learning communities.

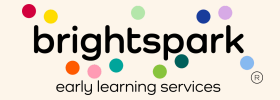

### Logging In to the Portal (after the first time)

To go to the Provider Portal in BridgeCare, <u>click here</u>.

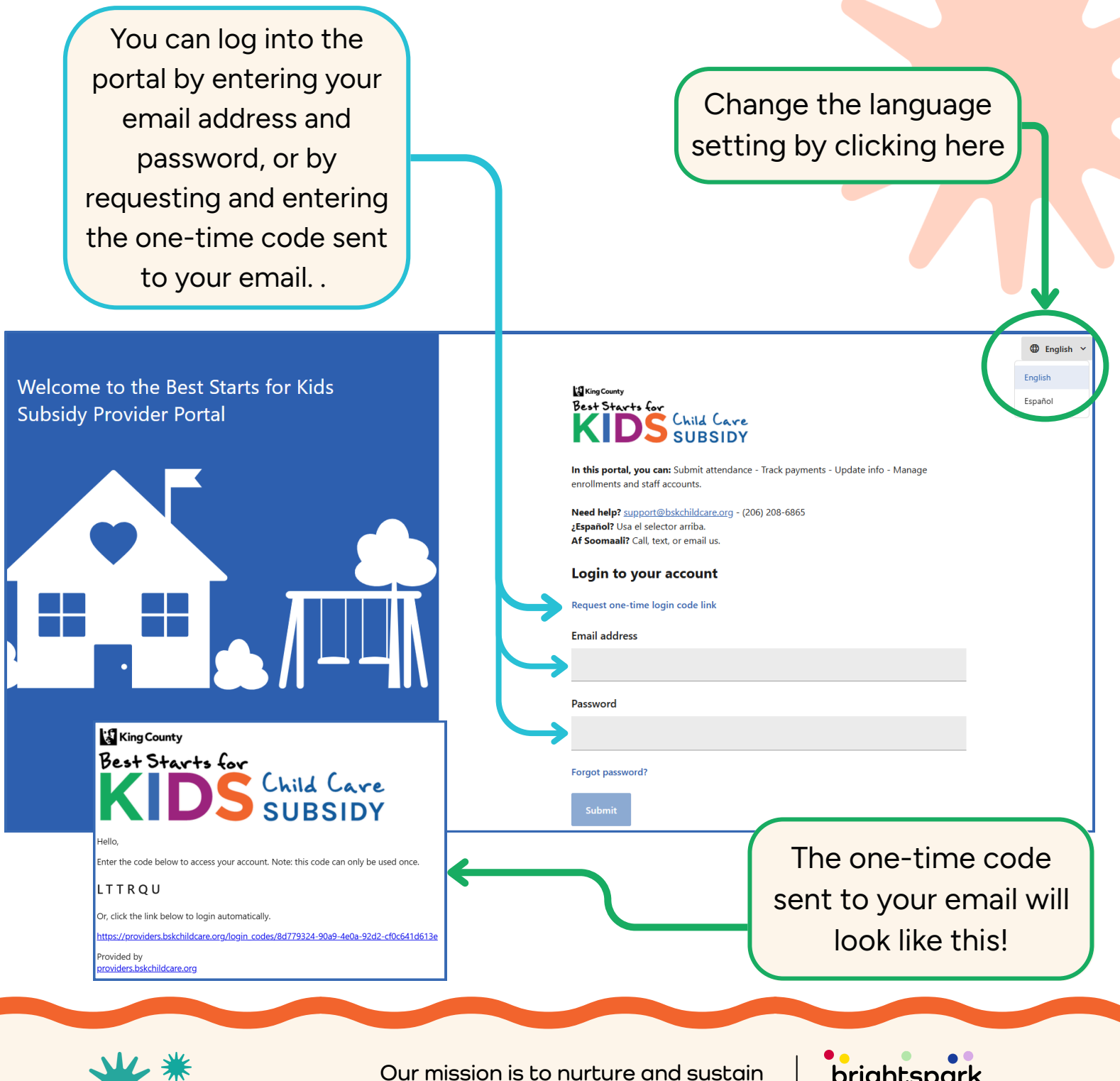

Cur mission is to nurture and sustain child-centered, antiracist early learning communities.

early learning services